## FLEXIBILIZAÇÃO NO USO DOS RECURSOS CONCEDIDOS PELA FAPESP

**IMPORTANTE:** Antes de iniciar a elaboração de sua solicitação de alteração de orçamento, verificar sua necessidade considerando as novas normas divulgadas em relação à Flexibilização do uso dos recursos.

Com o objetivo de simplificar procedimentos e otimizar suas concessões nos auxílios à pesquisa, a FAPESP está implantando a flexibilização no uso dos recursos.

#### Possibilidade de transposição de valores entre itens aprovados sem necessidade de autorização prévia da FAPESP:

Os valores poderão ser utilizados, de forma flexível, entre os diferentes itens da concessão especificados no Termo de Outorga, respeitadas as especificações e quantidades, sem a necessidade de solicitação de transposição de recursos à FAPESP e alteração do Termo de Outorga.

## Alterações nas concessões em reais ou em moeda estrangeira necessitam de prévia autorização da FAPESP, somente quando houver solicitação de:

a) recurso adicionalb) novos equipamentosc) aumento na quantidaded) inclusão de nova alínea

Essas alterações, quando aprovadas, resultarão na emissão de Aditivo ao Termo de Outorga.

### Conversão de moedas:

A solicitação de conversão de moedas para processos SAGe deve ser encaminhada através de SM de Alteração de Orçamento, conforme instruções desse manual.

Solicitações de Alteração de Orçamento para Conversão de Moedas não devem vir acompanhadas de outras solicitações de Aditivo ou Transposição de Verbas.

OBS: Para consultar a taxa de conversão a ser considerada na elaboração das SMs de Alteração de Orçamento, favor entrar em contato com o Setor de Informações da FAPESP.

# INSTRUÇÕES PARA ELABORAR SOLICITAÇÃO DE MUDANÇA (SM) – ALTERAÇÃO DE ORÇAMENTO – SAGe

1) Acesse o sistema SAGe e clicar no link Meus Processos :

| SAGe                                      |                                                            |                                       | Processo     |
|-------------------------------------------|------------------------------------------------------------|---------------------------------------|--------------|
| Sistema o                                 | le Apoio à Ge                                              | estão do Fomen                        | to           |
| Propostas                                 | Processos                                                  | Meus Dados                            | Solicitações |
| Boa tarde,<br>Hoje: Terça-<br>Último aces | ¢<br>feira, 08/05/20<br><b>so:</b> Terça-feira             | ↑<br>₩2 - 16:39<br>a, 08/05/2012 - 14 | 4:07         |
| Acesso Rapio                              | 0"<br>Pesquisador                                          |                                       |              |
| Meus Pr<br>Meus Pr<br>Meus P<br>Minhas    | rocessos com I<br>rocessos<br>Propostas<br>roposta Inicial | <u>Diligências Aberta</u>             | <u>s</u>     |

- 2) Selecione o número do processo;
- 3) No menu "Mais Ações", selecione "Elaborar/Submeter Solicitações de Mudança":

| FA          | PESP                | Fundaçã             | io de Amparo à | Pesquisa do Es   | tado de São      | Paulo      |
|-------------|---------------------|---------------------|----------------|------------------|------------------|------------|
| •• <b>S</b> | AGe                 |                     | Proces         | 50               | ~                |            |
| Sis         | stema de <i>l</i>   | Apoio à Gestão do F | omento         |                  |                  |            |
| Opera       | ções C              | onsultas/Relatórios | Meus Dados     | Configurações    | Cadastros        |            |
|             | Nisua               | Cor                 | a(c) Mais acõe | - Sumário Execut | tivo             | ~          |
|             | Processo            |                     |                |                  |                  |            |
|             | Linha de<br>Fomento | •                   |                |                  |                  |            |
|             | Situação            |                     |                | Elaborar/Subme   | ter Solicitações | de Mudança |
|             | Vigência            |                     |                |                  |                  |            |
|             | Respons             | ável                |                |                  |                  |            |
|             | Vínculo             |                     |                |                  |                  |            |

## 4) Clique no link Incluir +:

| Solicitações de Mudança                 |                        |  |  |  |  |  |
|-----------------------------------------|------------------------|--|--|--|--|--|
| Processo                                | Mais Informações 🗸 🗸 🗸 |  |  |  |  |  |
| Linha de Fomento                        |                        |  |  |  |  |  |
| Situação                                |                        |  |  |  |  |  |
| Vigência                                |                        |  |  |  |  |  |
| Beneficiário                            |                        |  |  |  |  |  |
| Responsável                             |                        |  |  |  |  |  |
| Vínculo<br>Institucional do<br>Processo |                        |  |  |  |  |  |

Para elaborar uma nova solicitação de mudança do processo, clique no link "Incluir". Para alterar, consultar, submeter ou retornar para elaboração de uma solicitação de mudança, de acordo com a sua situação, clique no link com o nome da solicitação. Para excluir uma solicitação em elaboração ou aguardando submissão, selecione-a e clique no link "Excluir".

|     | Incluir 🕀 Excluir 🖃                             |               |               |                      |                          |                      |  |  |  |  |  |  |
|-----|-------------------------------------------------|---------------|---------------|----------------------|--------------------------|----------------------|--|--|--|--|--|--|
| # 📥 | Tipo Solicitação                                | Elaborada por | Submetida por | Data da<br>Submissão | Data Última<br>Alteração | Situação             |  |  |  |  |  |  |
| 1.  | <u>SM 002 - Alteração de</u><br><u>Vigência</u> |               |               |                      |                          | Análise<br>Encerrada |  |  |  |  |  |  |
| 2.  | SM 001 - Alteração de<br>Orçamento              |               |               |                      |                          | Análise<br>Encerrada |  |  |  |  |  |  |

## 5) No campo "Tipo da Solicitação", selecione "Alteração de Orçamento" e clique no botão Incluir:

|                                                  | Incluir Solicitação de Mudança                                                                                                    |          |
|--------------------------------------------------|----------------------------------------------------------------------------------------------------|----------|
| Antes de elaborar a n<br>"Incluir". Para retorna | olicitação de mudança, escolha um dos tipos da lista apresentada e clique r<br>sta de solicitações de mudança do processo, clique o botão "Voltar". | no botão |
|                                                  |                                                                                                    |          |
| Processo                                         | Mais Informações                                                                                                    | ~        |
| Linha de Fomento                                 |                                                                                                    |          |
| Situação                                         |                                                                                                    |          |
| Vigência                                         |                                                                                                    |          |
| Beneficiário                                     |                                                                                                    |          |
| Responsável                                      |                                                                                                    |          |
| Vínculo<br>Institucional do                      |                                                                                                    |          |
| Processo                                         |                                                                                                    |          |
|                                                  |                                                                                                    |          |
| Tipo da Solicitação                              | ×                                                                                                    |          |
| Os campos marcados                               | <ul> <li>Alteração de Benefício Complementar</li> <li>Alteração de Instituição</li> <li>Alteração do Orgamento</li> </ul>                           |          |
| Voltar                                           | Alteração de Responsabilidade                                                                                                    | Incluir  |
|                                                  | Alteração de Vigência                                                                                                    |          |
|                                                  | Alteração nos dados do Auxílio à Pesquisa<br>Outro                                                                                                  |          |

Outra Prorrogação de RC/Ata de Defesa/PC 6) Dentro da seção "Orçamento Consolidado", no caso de uma *transposição* de valores, clique no link da alínea da qual o valor a ser transposto será retirado (material permanente, despesas de transporte, etc.); caso a alteração a ser feita for apenas uma *inclusão* de valores, ir para o item 8:

|   | Orçamento Consolidado                                                                                                    |             |                 |             |                 |               |                  |  |  |  |  |
|---|----------------------------------------------------------------------------------------------------|-------------|-----------------|-------------|-----------------|---------------|------------------|--|--|--|--|
| • | Selecione o link sobre o beneficio do qual deseja alterar os valores a serem concedidos no despacho. Caso<br>queira copiar o orçamento original da solicitação de mudança, selecione a opção "Restaurar orçamento a partir<br>da SM". Para visualizar de forma descritiva as alterações, selecione a opção "Resumo da Solicitação". |             |                 |             |                 |               |                  |  |  |  |  |
|   | Resumo das                                                                                                    | mudanças r  | no orçamen      | to 🔲 Resta  | urar orçan      | nento a parti | <u>r da SM 🛨</u> |  |  |  |  |
|   |                                                                                                    | Vige        | nte             | Solicit     | tado            | Despa         | acho             |  |  |  |  |
|   | Benefícios                                                                                                    | Valor (R\$) | Valor<br>(US\$) | Valor (R\$) | Valor<br>(US\$) | Valor (R\$)   | Valor<br>(US\$)  |  |  |  |  |
|   | Capital                                                                                                    |             |                 |             |                 |               |                  |  |  |  |  |
|   | Material Permanente                                                                                                    | 12.750,00   | 0,00            | 12.750,00   | 5.000,00        | 12.750,00     | 5.000,00         |  |  |  |  |
|   | Custeio                                                                                                    |             |                 |             |                 |               |                  |  |  |  |  |
|   | Despesas de Transporte                                                                                                    | 2.000,00    | 0,00            | 2.000,00    | 0,00            | 2.000,00      | 0,00             |  |  |  |  |
|   | <u>Diárias</u>                                                                                                    | 0,00        | 0,00            | 0,00        | 0,00            | 0,00          | 0,00             |  |  |  |  |
|   | Material de Consumo                                                                                                    | 92.286,26   | 77.486,73       | 82.142,76   | 77.486,73       | 82.142,76     | 77.486,73        |  |  |  |  |
|   | Serviços de Terceiros                                                                                                    | 12.750,00   | 0,00            | 12.750,00   | 5.000,00        | 12.750,00     | 5.000,00         |  |  |  |  |
|   | Benefícios Complementares                                                                                                    | 16.000,00   | 0,00            | 16.000,00   | 0,00            | 16.000,00     | 0,00             |  |  |  |  |
|   | Reserva Técnica                                                                                                    | 36.004,65   | 0,00            | 36.004,65   | 0,00            | 36.004,65     | 0,00             |  |  |  |  |
|   | Reserva de Importação                                                                                                    | 0,00        | 11.23,00        | 0,00        | 12.373,00       | 0,00          | 12.373,00        |  |  |  |  |
|   | Outros                                                                                                    | 0,00        | 0,00            | 0,00        | 0,00            | 0,00          | 0,00             |  |  |  |  |
|   | Total                                                                                                    | 159.040,91  | 89.109,73       | 148.897,41  | 94.859,73       | 148.897,41    | 94.859,73        |  |  |  |  |

7) Na nova janela é possível alterar tanto o **valor** do item quanto sua **quantidade**. Para transposição do saldo do item, altere seu valor; caso um item não for mais necessário, zere sua quantidade. Após realizar as alterações desejadas clique no símbolo da calculadora ::

| Mate  | erial Permanente - Nacio                        | nal |                         |                      |     |                         |                        |   |                                        |
|-------|-------------------------------------------------|-----|-------------------------|----------------------|-----|-------------------------|------------------------|---|----------------------------------------|
|       |                                                 |     | Vigente                 | e                    |     | Solicitado              |                        |   |                                        |
| Item  | Descrição                                       | Qtd | Valor Unitário<br>(R\$) | Valor Total<br>(R\$) | Qtd | Valor Unitário<br>(R\$) | Valor Total<br>(R\$) 🙃 | • | Para transposição<br>de saldo do item: |
| 1     | Cassete para CR 30x,<br>18x24, 15x30 e 35x43    | -   | -                       | -                    | 1   | 6.110,75                | 6.110,75               |   | Alterar o valor                        |
| 2     | Microcomputador Desktop                         | 3   | 1.553,33                | 4.659,99             | 3   | 1.553,33                | 4.659,99               |   |                                        |
| 3     | Grades antidifusoras em<br>alumínio, 103 linhas | 1   | 2.785,98                | 2.785,98             | 1   | 2.785,98                | 2.785,98               | 1 | Para exclusão                          |
| Total |                                                 |     |                         | 7.445,97             |     |                         | 13.556,72              | 2 | do item: zerar                         |
|       |                                                 |     |                         |                      |     |                         |                        |   | a quantidade                           |

8) Para incluir um novo item, clique na alínea em que deseja cria-lo e clique no link Incluir 🕂 :

| Mate  | Material Permanente - Nacional                     |     |                         |                      |     |                         |                      |  |  |  |  |
|-------|----------------------------------------------------|-----|-------------------------|----------------------|-----|-------------------------|----------------------|--|--|--|--|
|       | Copiar <sup>[]</sup> Incluir <sup>[]</sup> Excluir |     |                         |                      |     |                         |                      |  |  |  |  |
|       |                                                    |     | Vigente                 |                      |     | Solicitado              |                      |  |  |  |  |
| Item  | Descrição                                          | Qtd | Valor Unitário<br>(R\$) | Valor Total<br>(R\$) | Qtd | Valor Unitário<br>(R\$) | Valor Total<br>(R\$) |  |  |  |  |
| 1     | Cassete para CR 30x,<br>18x24, 15x30 e 35x43       | -   | -                       | -                    | 1   | 6.110,75                | 6.110,75             |  |  |  |  |
| 2     | Microcomputador Desktop                            | 3   | 1.553,33                | 4.659,99             | 3   | 1.553,33                | 4.659,99             |  |  |  |  |
| 3     | Grades antidifusoras em<br>alumínio, 103 linhas    | 1   | 2.785,98                | 2.785,98             | 1   | 2.785,98                | 2.785,98             |  |  |  |  |
| Total |                                                    |     |                         | 7.445,97             |     |                         | 13.556,72            |  |  |  |  |

9) Na nova janela, preencha Quantidade, Descrição, Valor e Justificativa. Clique em <u>Confirmar</u>

|                                                                            | Material              | Permanente                                    |  |  |  |  |  |
|----------------------------------------------------------------------------|-----------------------|-----------------------------------------------|--|--|--|--|--|
| Para verificar o Valor Total antes de Confirmar, clique no ícone Calcular. |                       |                                               |  |  |  |  |  |
| Origem *                                                                   | Israsil               | OExterior                                     |  |  |  |  |  |
| Quantidade *                                                               | 0                     | ]                                             |  |  |  |  |  |
| Descrição *                                                                |                       |                                               |  |  |  |  |  |
| Valor Unitário *                                                           |                       |                                               |  |  |  |  |  |
| Valor Total *                                                              | 0,00 💷                |                                               |  |  |  |  |  |
| Justificativa *                                                            |                       |                                               |  |  |  |  |  |
| Aressários                                                                 |                       |                                               |  |  |  |  |  |
| Informe os acessórios que serão<br>está sendo incorporado ao orçam         | necessários<br>iento. | para a manutenção do material permanente que  |  |  |  |  |  |
|                                                                            |                       | Incluir 🕀 Excluir 🗆                           |  |  |  |  |  |
| Nenhum acessório encontrado.                                               |                       |                                               |  |  |  |  |  |
| Os campos marcados com * são                                               | obrigatórios.         |                                               |  |  |  |  |  |
| Fechar                                                                     |                       | Confirmar                                     |  |  |  |  |  |
| OBS · Para solicitações de ADITI                                           | VOS nenhu             | mitem deve ter seu valor modificado ou zerado |  |  |  |  |  |
| Deve ce enenes incluir e neve it                                           | e o o, nennu          |                                               |  |  |  |  |  |

10) Para encerrar a solicitação, preencha o campo "Justificativa" conforme alterações no quadro de orçamento. No campo "Outros Documentos", anexe a proforma com a cotação de materiais permanentes importados ou

serviços de terceiros no exterior. Clicar no link Incluir 🛨 :

| Outros Documentos                                                                                                    |
|----------------------------------------------------------------------------------------------------|
| Para anexar um documento que não esteja dentre os previstos, selecione o link sobre o "Incluir". Caso deseje<br>desassociar algum dos itens já anexados, marque o(s) item(ens) e selecione o link sobre o "Excluir". O arquivo<br>anexado só poderá ser visualizado depois de convertido, clicando no ícone do arquivo convertido. |
| Incluir 🕀 Excluir 🖃                                                                                                    |
| Nenhum documento associado.                                                                                                    |
|                                                                                                    |
| Justificativa *                                                                                                    |
|                                                                                                    |
|                                                                                                    |

Os campos marcados com \* são obrigatórios.

| Voltar                                   | Salvar |
|------------------------------------------|--------|
| 11) Clique em Salvar (ver quadro acima); |        |

12) Clique no link Submeter :

#### Elaborar Solicitação de Mudança de Orçamento

Informe a justificativa e os dados necessários para efetuar sua solicitação. Para salvar a solicitação, clique no botão "Salvar". Para submeter a solicitação à FAPESP, clique no botão "Submeter". Para retornar à página de solicitações de mudança do processo, clique no botão "Voltar". Para verificar o resumo da solicitação, clique no botão "Resumo da Solicitação".

Submeter Resumo da solicitação

| Processo                                | Mais Informações | * |
|-----------------------------------------|------------------|---|
| Linha de Fomento                        |                  |   |
| Situação                                |                  |   |
| Vigência                                |                  |   |
| Beneficiário                            |                  |   |
| Responsável                             |                  |   |
| Vínculo<br>Institucional do<br>Processo |                  |   |

| Orçamento Consolidado |             |              |             |              |  |
|-----------------------|-------------|--------------|-------------|--------------|--|
| Benefícios            | Vigente     |              | Solicitado  |              |  |
|                       | Valor (R\$) | Valor (US\$) | Valor (R\$) | Valor (US\$) |  |

#### Submeter Solicitações de Mudança

Para submeter esta solicitação de mudança, clique o botão "Confirmar". Para retornar à página de solicitações de mudança do processo, clique o botão "Voltar". Ao submeter esta solicitação o usuário (beneficiário ou responsável pelo processo) estará declarando que concorda com a mudança solicitada e a FAPESP estará apta a iniciar a sua análise.

| Processo                    | Mais Informações | ~ |
|-----------------------------|------------------|---|
| Linha de Fomento            |                  |   |
| Situação                    |                  |   |
| Vigência                    |                  |   |
| Beneficiário                |                  |   |
| Responsável                 |                  |   |
| Vínculo<br>Institucional do |                  |   |
| Processo                    |                  |   |

| Dados da Solicitação            |                        |  |  |
|---------------------------------|------------------------|--|--|
| Тіро                            | Alteração de Orçamento |  |  |
| Situação                        | Em Elaboração          |  |  |
| Data criação                    |                        |  |  |
| Data da conclusão da elaboração |                        |  |  |

| Voltar |                                       | Confirmar |
|--------|---------------------------------------|-----------|
|        | · · · · · · · · · · · · · · · · · · · |           |

#### 14) Na tela "Solicitações de Mudança", a Solicitação de Mudança deve aparecer com o status "Habilitado":

| Solicitações de Mudança     |                      |  |  |  |
|-----------------------------|----------------------|--|--|--|
| Processo                    | Mais Informações 🛛 👻 |  |  |  |
| Linha de Fomento            |                      |  |  |  |
| Situação                    |                      |  |  |  |
| Vigência                    |                      |  |  |  |
| Beneficiário                |                      |  |  |  |
| Responsável                 |                      |  |  |  |
| Vínculo<br>Institucional do |                      |  |  |  |
| Processo                    |                      |  |  |  |

Para elaborar uma nova solicitação de mudança do processo, clique no link "Incluir". Para alterar, consultar, submeter ou retornar para elaboração de uma solicitação de mudança, de acordo com a sua situação, clique no link com o nome da solicitação. Para excluir uma solicitação em elaboração ou aguardando submissão, selecione-a e clique no link "Excluir".

|     | Incluir 🕀 🛛 Excluir 🖃                            |               |               |                      |                          |            | ir 🗆 |
|-----|--------------------------------------------------|---------------|---------------|----------------------|--------------------------|------------|------|
| # 📥 | Tipo Solicitação                                 | Elaborada por | Submetida por | Data da<br>Submissão | Data Última<br>Alteração | Situação   |      |
| 1.  | <u>SM 001 - Alteração de</u><br><u>Orçamento</u> |               |               |                      | 0                        | Habilitado |      |